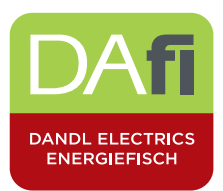

## Anleitung Fronius Push Service für Batteriespeicher

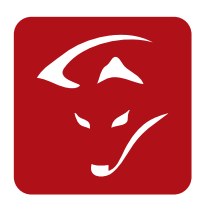

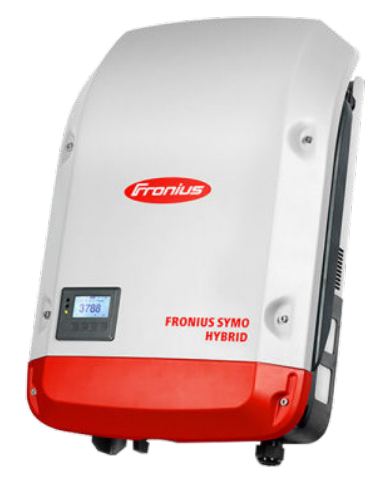

Einbindung von Fronius Push Service Wechselrichterdaten ins smartfox Monitoring

- 1. Öffnen Sie das Webinterface ihres Fronius Wechselrichters und öffnen Sie unter Einstellungen die Seite.
- 2. Push Service.
- 3. Gehen Sie nun zu Hinzufügen und führen Sie dieselben Einstellungen wie im Bild durch.
- 4. Ersetzten Sie das Wort MAC durch die Mac Adresse Ihres smartfox.
- 5. Als Passwort setzen sie hier fronius123 ein.

|                    |                                | 6 ? 🛚 🛛                                               | 0 e Fronius Aktuelidaten |
|--------------------|--------------------------------|-------------------------------------------------------|--------------------------|
| Einstellungen      |                                |                                                       | Aktuelle Gesamtansi      |
|                    | sh Service                     |                                                       | Services                 |
| PASSWÖRTER         |                                |                                                       | Systeminformationer      |
|                    |                                | $\checkmark$                                          | Netzwerkdiagnose         |
| NETZWERK           | 1000 C                         |                                                       | Assistanten auforfen     |
| FRONIUS SOLAR.WEB  | <ul> <li>Hinzufügen</li> </ul> |                                                       |                          |
|                    | my.SMARTFOX.at -               | Produktion1 Status: Erfolgreich vor 1                 | . Minuten                |
| SERVICE-MELDUNGEN  | Batterie                       | Status: Erfolgreich vor 1                             | Minuten Einstellungen    |
| IO-ZUORDNUNG       |                                |                                                       |                          |
|                    | Bezeichnung:                   | Batterie                                              |                          |
| ENERGIEMANAGEMENT  | Datenformat:                   | SolarAPI v1 - CurrentData - Storages 📀 per FTP upload |                          |
| PUSH SERVICE       | Intervall:                     | 1 min 🗿 aktiviert 🗹                                   |                          |
| MODBUS             | Server:Port:                   | 93.189.25.182                                         |                          |
|                    | Upload Datein 4                | / MAC /100/{DATE}_{TIME}.json                         |                          |
| BATTERIEMANAGEMENT | Anmeldung:                     |                                                       |                          |
| ANLAGENÜBERSICHT   | Benutzer:                      | k002205_fronius                                       |                          |
|                    | Passwort:                      |                                                       |                          |
| EVU EDITOR         | Proxy                          | 5                                                     |                          |
| BATTERIE           |                                | -                                                     |                          |
|                    | a Löschen                      |                                                       |                          |
|                    | New FTP Service 2              | St                                                    | tatus:                   |

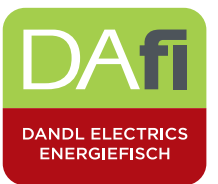

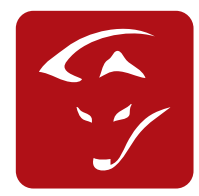

6. my.smartfox.at öffnen, einloggen und unter Einstellungen / Meine Geräte / Gerät bearbeiten den Fronius Push Service aktivieren. Nach ca. 5 min werden die ersten Wechselrichterdaten im Liveview angezeigt.

| SMARTH          | OX         |              |                             |                  |                  |                 | ECOCALC          | DOWNLOA       |
|-----------------|------------|--------------|-----------------------------|------------------|------------------|-----------------|------------------|---------------|
| bersicht        | Liveview   | Energie      | Leistung                    | Spai             | nnung            | Strom           | Ausgänge         | Meter         |
| Aktiv als Achim | [zurück]   |              |                             |                  |                  |                 |                  |               |
|                 |            | 👍 Ger        | ät hinzufügen               |                  |                  |                 |                  |               |
| Meine Gerate    |            |              | Bez                         | eichnung         | Device Type      | MAC-Adresse     | Version          | Internal IP   |
| Mein Profil     |            |              | 🥖 🗙 SMA                     | ARTFOX           | Smartfox         | 0004A3A48489    | EMeter HC 11.1.9 | 192.168.1.150 |
| Alarm History   |            |              | Garët baarbaita             | -                |                  |                 |                  |               |
|                 |            |              | Gerat bearbeite             | n                |                  |                 |                  |               |
| Aktivale Achi   | m [zurück] |              |                             |                  |                  |                 |                  |               |
| Akuv als Achi   | m (zuruck) |              |                             |                  |                  |                 |                  |               |
| Meine Gerät     | te         | Basisdaten   | Tarife und Faktoren         | Messdaten lösche | n Zählerstände   | Alarmfunktionen |                  |               |
| Mein Profil     |            | N            |                             |                  |                  |                 |                  |               |
| Alarm History   |            | Bezeichnung  | 1                           | SMAR             | TFOX             |                 |                  |               |
|                 |            | MAC-Adresse  |                             | 0004             | A3A48489         |                 |                  |               |
|                 |            | Alte Adresse | Alte Adresse überschreiben? |                  |                  |                 |                  |               |
|                 |            | device.grou  | device.group                |                  | tfox             | •               |                  |               |
|                 |            | Auf Somme    | zeit eingestellt?           |                  |                  |                 |                  |               |
|                 |            | Fronius Pus  | a Service Aktiviert         |                  |                  |                 |                  |               |
|                 |            |              |                             |                  |                  |                 |                  |               |
|                 |            | FTP-Zugar    | ng am smartfox (s           | eit v11.0 nicht  | mehr erforderlic | h)              |                  |               |
|                 |            | USER:        |                             |                  |                  |                 |                  |               |
|                 |            | oot          |                             |                  |                  |                 |                  |               |
|                 |            | PASS:        |                             |                  |                  |                 |                  |               |
|                 |            | Speichern    |                             |                  |                  |                 |                  |               |
|                 |            | <u></u>      |                             |                  |                  |                 |                  |               |